## accruent

# **P**siterra | Knowledge Base Article

### **Projects - Custom Permission Set for a Schedule Template**

#### How To:

How do I create a custom permission set for a Schedule Template?

#### Steps:

- 1. Navigate to the Schedule Template you would like to change.
- 2. Click the Permissions Tab.
- 3. Click the Manage Permissions Button.
- 4. This will open a popup window, as seen below

| Project            | Task | Documer | nts      | Libraries                                                                                     | Bud                    |
|--------------------|------|---------|----------|-----------------------------------------------------------------------------------------------|------------------------|
| Permission Sets    |      |         |          |                                                                                               |                        |
| Add Permission Set |      |         |          |                                                                                               |                        |
|                    |      |         |          | 🤹 🛐   🔍                                                                                       | 113713   🚺             |
|                    | Name | Order 📥 | Inactive |                                                                                               | Description            |
| ] None             |      | 0       |          | No permissions granted                                                                        |                        |
| View               |      | 1       |          | Can see the Schedule                                                                          |                        |
| Edit               |      | 2       |          | Can create new schedules, edit attributes, man allowed by task permissions, and set responsib |                        |
| ] Manage           |      | 3       |          | Same as edit plus inclu                                                                       | des permissions to Set |
| Full               |      | 4       |          | Same as Manage plus                                                                           | can delete Schedules   |
| Edit Dates         |      | 5       |          | For editing dates.                                                                            |                        |

- 5. Click the Add Permission Set button.
- 6. Observe the new section that appears. Enter a name for the Permission Set, where in the list of sets it will appear, and a description. Click Submit to create the Permission Set.

## accruent

| siterra              |      |          |          |                                                | Help   🐺                                           |
|----------------------|------|----------|----------|------------------------------------------------|----------------------------------------------------|
| Project              | Task | Docume   | nts      | Libraries                                      | Bu                                                 |
| Permission Sets      |      |          |          |                                                |                                                    |
| 💿 Add Permission Set |      |          |          |                                                |                                                    |
| Name:                | зт   |          |          |                                                |                                                    |
| Order:               |      |          |          |                                                |                                                    |
| Description:         | βT   |          | *        |                                                |                                                    |
| nactive:             |      |          |          |                                                |                                                    |
|                      |      | 🧹 Submit | 💢 Cancel |                                                |                                                    |
|                      | _    |          |          | 🤹 🛐 🔍 I                                        | 113713   📗                                         |
| N                    | lame | Order 📥  | Inactive |                                                | Description                                        |
| None                 | Name | 0        |          | No permissions grante                          | d                                                  |
| J View               |      | 1        |          | Can see the Schedule                           |                                                    |
| Edit                 |      | 2        |          | Can create new sched<br>allowed by task permis | ules, edit attributes, m<br>sions, and set respon: |
| 📑 Manage             |      | 3        |          | Same as edit plus inclu                        | udes permissions to Se                             |
| 🗐 Full               |      | 4        |          | Same as Manage plus                            | can delete Schedules                               |
| 📑 Edit Dates         |      | 5        |          | For editing dates.                             |                                                    |
|                      |      |          |          |                                                |                                                    |

- 7. Now click the blue and white menu button to the left of the Permission Set and select Manage.
- 8. This menu controls what the Permission Set will allow users to do. Select the Actions that the Permission Set will allow. Now click Submit. The Permission Set can now be used in Schedule Templates

| Actions - TEST     |          |          | * |
|--------------------|----------|----------|---|
| Action             |          | Selected |   |
| Archive/ Activate  |          |          |   |
| Create             |          |          |   |
| Gantt Chart        |          |          |   |
| Mark Deleted       |          |          |   |
| Set Baseline Dates |          |          |   |
| Set Manual Dates   |          |          |   |
| Update             |          |          |   |
| View               |          |          |   |
|                    | Submit 🗙 | Close    |   |